## (Attachment) How to enroll the course

- 1) Log in to the <u>website of Osaka University's Classroom Support System (Collaboration</u> <u>and Learning Enviornment, CLE)</u> using your Osaka University Personal ID (8-digit number starting with the letter "u") and your password.
- 2) On the CLE top page, click the [Courses] link on the left-hand menu.

| <b>GQ目</b> 授業支援システム | 9 9 9                                   |          |                       |                                 |                                 |                                         |                      |                                 |                         |                      |               |             |       |               |      |       |               |                  |               |                       |              |       |         |    |
|---------------------|-----------------------------------------|----------|-----------------------|---------------------------------|---------------------------------|-----------------------------------------|----------------------|---------------------------------|-------------------------|----------------------|---------------|-------------|-------|---------------|------|-------|---------------|------------------|---------------|-----------------------|--------------|-------|---------|----|
|                     | GOG                                     | ષ્ટ્ર ભુ |                       |                                 |                                 |                                         |                      |                                 |                         |                      |               |             |       |               |      |       |               |                  |               |                       |              |       |         |    |
|                     | 授業支援システム<br>Geboonte of George Defenses |          |                       |                                 |                                 | n Èn                                    |                      |                                 |                         |                      |               |             |       |               |      | 102   |               |                  |               |                       |              |       |         |    |
| A Yamamoto Yuuko    |                                         |          |                       |                                 |                                 |                                         |                      |                                 |                         |                      |               |             |       |               |      |       |               |                  |               |                       |              |       |         |    |
| ● アクティビティスト<br>リーム  |                                         |          | 新着情報                  | 報<br>[なお知ら                      | ·단]                             |                                         |                      |                                 |                         |                      |               |             |       |               |      |       |               |                  |               |                       |              |       |         | 1  |
| □ ⊐-ス               |                                         |          | • [(2                 | 024/05/2                        | 24)教職員<br>教職員封                  | 対象】インタ<br>象) 将業支援                       | -フェー.<br>システム(       | スの変更に                           | こ伴い、オ                   | シライン                 | >テストに         | おいても        | も一部機能 | 変更があ<br>7ーフェー | りますの | ったます。 | ください<br>2日20日 | )。詳細(3<br>1/21日開 | こついてに<br>例の講習 | ま、 <u>こち(</u><br>会田テキ | <u>ら</u> をご確 | 認ください | n.<br>A |    |
| 8 ⊐≋⊐=∓र            |                                         |          | [ <u>Ultra</u>        | aコースビ                           | <u>21-</u> 1 (2                 | てご覧いたた                                  | けます。                 | 教員の方向                           | 向けに「い                   | ltra Cou             | rse View i    | 確認用二        | コース」が | 作成されて         | ています | ので、テ  | ストコー          | スとして             | ご利用く          | ださい。                  |              |       |         |    |
| 🏥 カレンダー             |                                         |          | ・(202<br>非常勤<br>・(202 | 23/07/11)<br>)講師・委<br>23/05/02) | 更新) <u>CLE</u><br>託講師・<br>)アクティ | <mark>でのメールア</mark><br>名誉教授の皆<br>ビティストリ | ドレスに<br>様は、必<br>一ムの通 | <u>ついて</u> (き<br>ずご確認調<br>知において | 主に教員向<br>聞きますよ<br>て、課題な | 引け)<br>う、お願<br>:どを期間 | 恥)致しま<br>動に提出 | す。<br>Iしている | るにもかか | わらず、          | 「期限切 | のれ」表示 | となるオ          | 「具合が一            | 一部で確認         | ಶಿಕಗರ                 | らります。        |       |         |    |
| 🖾 メッセージ             |                                         |          | *ドラ                   | フト保存                            | している                            | 場合は、正し                                  | く提出が                 | されていま                           | きせんので                   | 通知には                 | eってくだ         | さい。         |       |               |      |       |               |                  |               |                       |              |       |         | k. |
| <b>臣</b> , 成績       |                                         |          | サポー                   | トセング                            | 9- (c1                          | 501T                                    | arer.                | м±13)                           | (91/3-17-               | 89-4 ± 7             | F)            |             |       |               |      |       |               |                  |               |                       |              |       |         |    |

3) Click the [Course Catalog] on the upper-right side of the Courses page.

| <b>GUG</b> 根葉支援システム                              | コース             |                   |                                     | 111 コースカタログ       |
|--------------------------------------------------|-----------------|-------------------|-------------------------------------|-------------------|
| <ul> <li>              か育機関のページ      </li> </ul> | ■ Ⅲ Q. コースを検索する | - 学期<br>- すべての)期間 | <ul> <li> <sup>フィルタ</sup></li></ul> | ▼ 25 ▼ ページあたりの項目数 |
| Yamamoto Yuuko                                   | 14件の結果<br>お気に入り |                   |                                     |                   |

4 ) Search this course using the search catalog window.

Type "lc-2024-0017" in the course ID field.

| GO 目 授業支援システム      | コースカタログ                                                                                 |
|--------------------|-----------------------------------------------------------------------------------------|
| 童 教育機関のページ         |                                                                                         |
| A Yamamoto Yuuko   |                                                                                         |
| ● アクティビティスト<br>リーム | <b>カタログの映象</b> ⊐−ス <sub>10</sub> v 能分−数 v k-2024-0017 k U #REE32.4.9% v 2024-06/26 m RE |
| Ē ⊐-⊼              | 問題を登録<br>時間を見存すると、その時間に回するニースのみが法元されるようになります                                            |
| क्ष ⊐≋⊐=∓न         | - 描述されていない効果> 末行                                                                        |

5 ) When the course you selected appeared, click [Enroll] from the drop-down menu on the right side of the course ID.

| ヨンジー         | םוג−ב                             | コース名                             | 教員                                                                                   | 説明       |
|--------------|-----------------------------------|----------------------------------|--------------------------------------------------------------------------------------|----------|
| ☑ メッセージ      | lc-2024-0017 🛇                    | オープンアクセスを巡る状況と大阪大学におけるオープンアクセス支援 | Horikawa Asami 蜀川 麻菟, KANZAKi Hayato 神崎 意人, Kai Naoto 甲斐 尚人, Yamamoto Yuuko<br>山本 佛子 |          |
| □ 成績         | <ul> <li>①</li> <li>登録</li> </ul> |                                  | 「1」 ~「1」(「1」項目中)を表示しています タベて最示 へ                                                     | ページングの補集 |
| <b>C</b> y-n |                                   | )                                |                                                                                      |          |